#### **BOSTON** UNIVERSITY Completing a Leave of Absence/Return from Absence

Complete a **Leave of Absence** form whenever an active staff or faculty member goes on an extended paid/unpaid leave of absence (LOA). If an employee takes an unpaid leave of absence, their pay will stop as of the Leave Effective Date. The same form serves the purpose of recording a Return from Absence which is to be filled out to re-start the pay for an employee returning from the absence. Click <u>here</u> for instructions for filling a **Return from Absence**.

Typical scenarios for using LOA form include unpaid personal leaves (such as sick or vacation) longer than three business days and paid absences greater than 10 business days for exempt/non-exempt staff, faculty academic leaves and fully paid or half paid faculty sabbatical leaves.

If your staff employee needs a "sick" leave of absence for more than 3 days, please contact the HR Service Center (hr@bu.edu) for assessment of the situation. FMLA (Family Medical Leave Act) provides up to 12 weeks of unpaid, job-protected leave to eligible employees who have worked for at least one year, for certain serious family and medical reasons. Reasons for FMLA are listed <u>here</u>.

| BOSTON                                                                                                    | <ol> <li>Log on to BUworks Central <u>https://ppo.buw.bu.edu</u></li> <li>Based on your privileges, you will see <i>either</i> the Manager Self</li></ol>                                                                                                    |
|----------------------------------------------------------------------------------------------------|----------------------------------------------------------------------------------------------------|
| UNIVERSITY       Home     Employee Self-Service       Manager Self-Service     Payroll Coordinator                                                                                                    | Service OR the Payroll Coordinator tab. Click on the tab                                                                                                    |
| Team       Organization       Overview <ul> <li>Services</li> <li>Employee Information</li> <li>General Information</li> <li>Hiring Forms</li> <li>Personnel Actions</li> <li>B</li> <li>HRIS Testing Org Unit</li> </ul> | <ul> <li>3. Click on Personnel Actions</li> <li>4. Enter a BUID and click on Find Employee. Alternatively, via the My Organizational Units area of the screen, click on the black arrow &gt; to expand the Org Units. Click on the specific Org. Unit of the employee for whom you'll be initiating a Leave of Absence/Return of Absence. Click on the specific employee. The row gets highlighted in yellow. Click on Select Form located at the bottom of the screen.</li> </ul> |

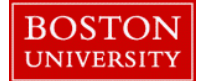

# **Completing a Leave of Absence/Return from Absence**

| No Selection No Selection Additional Payments Employee Position Update Leave of Absence / Return from Absence Position Change Recurring Payments Retirement Salary Change Salary Cost Distribution Termination Termination Transfer                                                                                                    | 5. Click on the Leave of Absence/Return from Absence radio button                                                                                                    |
|----------------------------------------------------------------------------------------------------|----------------------------------------------------------------------------------------------------|
| Leave of Absence/Return from Absence         Leave/Return Effective Date:* 03/01/2018         Continue editing form         Continue editing form         Continue editing form         Continue editing form         Continue editing form         Continue editing form         Continue editing form         Continue editing form         Work Satassian as of 03/01/2018         VID/Name:       U38990939       PABLO DVAL       Status:       Active         Main Assignment:       50043852       HCM TRAINER       Personnel Area:       Charles River Campus         Job:       20001554       To Be Determined       Personnel Sub Area:       NREP-Staff         Org. Unit:       10005626       HRIS Testing Org Unit       Employee Group:       Staff-Exempt FT         Current Employed:       0100602       Multiple Assignments:       No         % Time Employed:       100.00       Assignment Duration:       12 Month - 52 Weeks         Work Schedule:       F08M01N1       8 Hour 5 Day       Regular Hours per Perio       173.33         Monthly Salary:       5,000.00       Base Rate Amount:       Salary:       60,000.00 <td><ul> <li>6. Leave of Absence Effective Date - Enter the date the absence will begin</li> <li>7. Click on Continue Editing Form. The form automatically expands to show details of the employee such as BUID, Main Assignment, Org. Unit, % time employed, work schedule, Personnel area, Personnel sub-area, Employee group, employee subgroup, base rate amount, salary etc.</li> <li>8. To change the Effective Date of Absence, click on Change Effective Date</li> </ul></td> | <ul> <li>6. Leave of Absence Effective Date - Enter the date the absence will begin</li> <li>7. Click on Continue Editing Form. The form automatically expands to show details of the employee such as BUID, Main Assignment, Org. Unit, % time employed, work schedule, Personnel area, Personnel sub-area, Employee group, employee subgroup, base rate amount, salary etc.</li> <li>8. To change the Effective Date of Absence, click on Change Effective Date</li> </ul> |

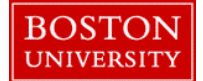

# **Completing a Leave of Absence/Return from Absence**

| Type of Leave         Expected return date:*         Image: Constraint of the second second se | <ul> <li>9. Expected Return Date - Enter the date the employee is expected to return to work and select the appropriate option for the absence from the Type of Leave drop-down.</li> <li>10. Action Reason – Select an appropriate reason from the drop-down for Action Reason</li> </ul> |
|----------------------------------------------------------------------------------------------------|----------------------------------------------------------------------------------------------------|
| Action Reason Academic LOA<br>Military Leave<br>Own Serious Health Condition<br>Personal<br>Professional Development<br>Research No Funding<br>Sabbatical, Full Pay<br>Sabbatical, Half Pay<br>Sabbatical, No Pay<br>Sabbatical, Partial Pay<br>Sabbatical, Partial Pay<br>Short-Term Disability v                                                                                                    |                                                                                                    |
| Attachments         File Name       File Type         Select File:       Browse         No file selected.         Select File:       Tip Delete File         X Attach File       Clear/Reset                                                                                                    | 11. Attachments - Upload backup documentation such as request<br>for leave of absence and department authorization of the absence.<br>Click on <b>Browse</b> , select a file from the documents stored on your<br>computer and click on Attach File                                        |

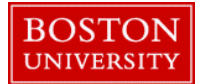

### **Completing a Leave of Absence/Return from Absence**

| 🌮 Comments                                                                                                    | 12. <b>Comments</b> – Supply a descriptive comment with additional |
|----------------------------------------------------------------------------------------------------|--------------------------------------------------------------------|
| New Comments<br>Employee Jane Doel is on a department approved personal unpaid Leave of Absence for 10 wee<br>effective MM/DD/XXXX and is expected back on MM/DD/XXXX. Please see attached documents | workflow approval for the request                                  |
|                                                                                                    | 13. Click on <b>Review</b> to review your entries.                 |
|                                                                                                    | 14. If all the data is accurate, and there are no errors, click on |
| Review Exit                                                                                                    | Submit Track your submission via the Request Tracker               |

#### **<u>RETURN FROM ABSENCE</u>** QUICK REFERENCE GUIDE

Follow the exact same instructions as above (Step 1 through 14) except for the following steps.

- In **Step 6**, enter the **Return Effective Date** as the actual date of Return from Absence.
- In Step 9, select "Return from Leave" option for the Type of Leave drop-down.
- In Step 12, Supply any additional information pertaining to Return from Absence in the Comments section.
- Review and submit the form for workflow approval. Track your submission via the Request Tracker.